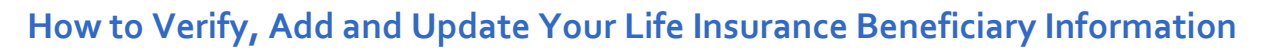

Complete the steps outlined below to verify, add or update your life insurance beneficiary information.

K

| Step # | Verify your beneficiary information                                                                                           |                                                                                                    |
|--------|----------------------------------------------------------------------------------------------------|----------------------------------------------------------------------------------------------------|
| 1      | Click the Benefits drop-down menu and th                                                                                      | en the <b>Your Benefits</b> selection.                                                                 |
|        |                                                                                                    | Profile Benefits                                                                                       |
|        | <ul> <li>Your benefits</li> <li>Benefits you content</li> <li>Learning Center</li> <li>Medicare</li> </ul>                    | an add year-round BENEFIT REPORTS<br>Employee Summary Report                                           |
| Note:  | Scroll down to a plan which provides benef<br>You will be prompted to add your beneficia<br>edit your selections at any time. | iciary-type benefits during your plan shopping.<br>ries after selecting an appropriate plan or you can |
| 2      | To update beneficiary information on your section and click the Edit button.                                                  | Life Insurance, scroll down to the applicable                                                          |
|        | 8. Your Life coverage<br>Basic Life 2023                                                                                      |                                                                                                    |
|        | Offered By:                                                                                                    | Dearborn National                                                                                      |
|        | Coverage Amount:                                                                                                    | \$50,000.00 (1 times salary )                                                                          |
|        | Effective Date:                                                                                                    | 11/25/2022                                                                                             |
|        | Persons Covered:                                                                                                    | Abhishek ChaTest8054                                                                                   |
|        | Beneficiaries:                                                                                                    | Spouse80 ChaTest8054 🖋 Edit                                                                            |
|        | Edit coverage                                                                                                    |                                                                                                    |

## Benefitplace

|   | Life: Beneficiary inform                                                                                                    | ation                                                                                                    |                                                 |                                       |                              |                                                          |                      |  |
|---|----------------------------------------------------------------------------------------------------|----------------------------------------------------------------------------------------------------|-------------------------------------------------|---------------------------------------|------------------------------|----------------------------------------------------------|----------------------|--|
|   | Please select the beneficiaries for this benefit, specifying whether they are Primary or Secondary as well as the allocation percentage(s).                                                                                                    |                                                                                                    |                                                 |                                       |                              |                                                          |                      |  |
|   | Note: When replacing an existing beneficiary w                                                                                                    | ith a new one, first deselect the benefic                                                                          | iary, add the new benef                         | iciary, then adjust the all           | ocation percentage according | gly.                                                     |                      |  |
|   | Use Name                                                                                                    | Relationship                                                                                                    | Date of Birth                                   | SSN/ID                                | Beneficiary Type             | Allocation %                                             | Actions              |  |
|   | Spouse80 ChaTest8054                                                                                                    | Spouse                                                                                                    | 01/01/1992                                      | ***_**_***                            | Primary                      | ▶ 100                                                    | Edit                 |  |
|   | Add Beneficiary                                                                                                    |                                                                                                    |                                                 |                                       |                              |                                                          |                      |  |
|   | Coloct the explicable                                                                                                    | - Donoficion - T                                                                                                   |                                                 | n alial: Nu                           | The her                      |                                                          |                      |  |
| 4 | are prompted to ent                                                                                                    | er will vary bas                                                                                                   | <b>ype,</b> the<br>sed on yo                    | ur selecti                            | on.                          | nericiary into                                           | ormation you         |  |
|   | Life: Beneficiary inform                                                                                                    | ation                                                                                                    | ,                                               |                                       |                              |                                                          |                      |  |
|   | Beneficiary type?                                                                                                    |                                                                                                    |                                                 |                                       |                              |                                                          |                      |  |
|   | Please Note:                                                                                                    |                                                                                                    |                                                 |                                       |                              |                                                          |                      |  |
|   | A beneficiary is a person, organization, trust, or<br>organizations and/or trusts as primary and/or                                                                                                    | r estate designated by the certificate ho<br>secondary beneficiaries and designate                                 | older to receive proceed allocation percentages | s from a policy when the<br>or each.  | certificate holder becomes d | eceased. You will be able to nan                         | ne multiple persons, |  |
|   | Person                                                                                                    | ○ Estate                                                                                                    |                                                 |                                       |                              |                                                          |                      |  |
|   | <ul> <li>Organization</li> <li>Trust</li> </ul>                                                                                                    |                                                                                                    |                                                 |                                       |                              |                                                          |                      |  |
|   |                                                                                                    |                                                                                                    |                                                 |                                       |                              |                                                          |                      |  |
|   |                                                                                                    |                                                                                                    |                                                 |                                       |                              |                                                          |                      |  |
|   | Next Previous Cancel                                                                                                    |                                                                                                    |                                                 |                                       |                              |                                                          |                      |  |
| 5 | Next Previous Cancel                                                                                                    | y's information                                                                                                    | , then cli                                      | ck the <b>Ne</b>                      | ext button.                  |                                                          |                      |  |
| 5 | Next         Previous         Cancel           Enter the beneficiar         Life: Beneficiary inf                                                                                                    | y's information                                                                                                    | , then cli                                      | ck the <b>Ne</b>                      | e <mark>xt</mark> button.    |                                                          |                      |  |
| 5 | Next Previous Cancel<br>Enter the beneficiar<br>Life: Beneficiary information                                                                                                    | y's information<br>formation                                                                                       | , then cli                                      | ck the <b>Ne</b>                      | e <mark>xt</mark> button.    |                                                          |                      |  |
| 5 | Next       Previous       Cancel         Enter the beneficiary       Infe: Beneficiary infermation         Enter the beneficiary information         First Name *                                                                                                    | y's information<br>formation<br>on.<br>Middle Name                                                                 | , then cli                                      | ck the Ne                             | ext button.                  | Suffix                                                   |                      |  |
| 5 | Next       Previous       Cancel         Enter the beneficiary       Inter the beneficiary information         Enter the beneficiary information       First Name *                                                                                                    | y's information<br>formation<br>on.                                                                                | , then cli                                      | ck the Ne                             | ext button.                  | Suffix<br>Please Selec                                   | t v                  |  |
| 5 | Next       Previous       Cancel         Enter the beneficiary       Inter the beneficiary information         Enter the beneficiary information       First Name *         Relationship *       Relationship *                                                                                                    | y's information<br>formation<br>on.<br><u>Middle Name</u><br>Social Security Nur                                   | , then cli                                      | ck the Ne                             | ext button.                  | Suffix<br>Please Selec                                   | t V                  |  |
| 5 | Next       Previous       Cancel         Enter the beneficiary       Inter the beneficiary information         Enter the beneficiary information       First Name *         Relationship *                                                                                                    | y's information<br>formation<br>on.<br>Middle Name<br>Social Security Nur                                          | n, then cli                                     | Last Name                             | ext button.                  | Suffix<br>Please Selec                                   | t v                  |  |
| 5 | Next       Previous       Cancel         Enter the beneficiary       Inter the beneficiary information         Enter the beneficiary information       First Name *         Relationship *       Address 1                                                                                                    | y's information<br>formation<br>on.<br>Middle Name<br>Social Security Nur<br>Address 2                             | n, then cli                                     | City                                  | ext button.                  | Suffix<br>Please Selec                                   | it v                 |  |
| 5 | Next       Previous       Cancel         Enter the beneficiary       Inter the beneficiary information         Enter the beneficiary information       First Name *         Relationship *       Address 1                                                                                                    | y's information<br>formation<br>on.<br>Middle Name<br>Social Security Nur<br>Address 2                             | n, then cli                                     | Last Name                             | • t button.                  | Suffix<br>Please Select State / ProvinPlease Select      | .t ✓<br>nce          |  |
| 5 | Next       Previous       Cancel         Enter the beneficiary       Inter the beneficiary information         Enter the beneficiary information       First Name *         Relationship *       Address 1         ZIP / Postal code       ZIP / Postal code                                                                    | y's information<br>formation<br>on.<br>Middle Name<br>Social Security Nur<br>Address 2<br>Country<br>Please Select | n, then cli                                     | Last Name Date of Birt City Phone Num | ext button.                  | Suffix<br>Please Selec<br>State / Provin<br>Please Selec | t v<br>nce           |  |
| 5 | Next       Previous       Cancel         Enter the beneficiary       Inter the beneficiary into         Enter the beneficiary information       Inter the beneficiary information         First Name *       Relationship *         Address 1       Inter the beneficiary         ZIP / Postal code       Inter the beneficiary | y's information<br>formation<br>on.<br>Social Security Nur<br>Address 2<br>Country<br>Please Select                | nber                                            | City                                  | ext button.                  | Suffix<br>Please Selec<br>State / Provin<br>Please Selec | t ✓                  |  |

HONE Optimizing Your HR Journey

## Benefitplace

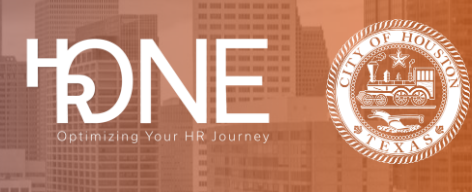

| Life                     | : Benef                                                                                                    | iciary informa                                                                                                    | ation                                                                                                    |                                         |                                |                  |                                   |               |  |  |
|--------------------------|----------------------------------------------------------------------------------------------------|----------------------------------------------------------------------------------------------------|----------------------------------------------------------------------------------------------------|-----------------------------------------|--------------------------------|------------------|-----------------------------------|---------------|--|--|
| Please                   | Please select the beneficiaries for this benefit, specifying whether they are Primary or Secondary as well as the allocation percentagets).                              |                                                                                                    |                                                                                                    |                                         |                                |                  |                                   |               |  |  |
| No                       | Note: When replacing an existing beneficiary with a new one, first deselect the beneficiary, add the new beneficiary, then adjust the allocation percentage accordingly. |                                                                                                    |                                                                                                    |                                         |                                |                  |                                   |               |  |  |
| Us                       | e Name                                                                                                    |                                                                                                    | Relationship                                                                                                    | Date of Birth                           | SSN/ID                         | Beneficiary Type | Allocation %                      | Actions       |  |  |
|                          | Spouse                                                                                                    | 80 ChaTest8054                                                                                                    | Spouse                                                                                                    | 01/01/1992                              | ***_**                         | Primary          | ▶ 100                             | Edit          |  |  |
| 5                        | Child T                                                                                                    | est                                                                                                    | Child                                                                                                    | 02/13/2013                              |                                | Secondary        | ✓ 100                             | Edit          |  |  |
| A                        | dd Beneficiary                                                                                                    |                                                                                                    |                                                                                                    |                                         |                                |                  |                                   |               |  |  |
| Pl                       | ase Note:                                                                                                    |                                                                                                    |                                                                                                    |                                         |                                |                  |                                   |               |  |  |
| Se                       | condary benefici                                                                                                    | aries will receive proceeds in                                                                                                    | the event that all primary bene                                                                                                    | eficiaries are no longer living.        |                                |                  |                                   |               |  |  |
|                          | <b>.</b>                                                                                                    |                                                                                                    |                                                                                                    |                                         |                                |                  |                                   |               |  |  |
| Next                     | Previous                                                                                                    | Cancol                                                                                                    |                                                                                                    |                                         |                                |                  |                                   |               |  |  |
| A Su<br>20<br>You<br>mus | DIMMA<br>D22 L<br>r 2022 Life<br>t click Sav                                                                                                    | ry page dis<br>ife Offer<br>Offer benefit sun<br>e to complete the                                                                                                    | splays with t<br>Summary<br>nmary is shown bel<br>e section.                                                                                                    | :he newly ac<br>/<br>low. To make chang | lded ben<br>ges, click Edit. F | eficiary info    | ormation.                         | been saved.   |  |  |
| A Su<br>You<br>mus       | D22 L<br>2022 Life<br>t click Sav                                                                                                    | ry page dis<br>ife Offer<br>offer benefit sum<br>e to complete the<br>Life<br>Basic Life 24<br>Offered By: Dear<br>Coverage Amou<br>Effective Date: 11<br>You Pay: \$0.00 t                                                                                           | Splays with t<br>Summary<br>mary is shown bel<br>e section.<br>023<br>rborn National<br>int: \$50,000.00 (1 tim<br>1/25/2022<br>twice per month                                                                                                    | the newly ac                            | lded ben<br>ges, click Edit. F | eficiary info    | ormation.                         | been saved. ` |  |  |
| A Su<br>20<br>You<br>mus | Jmma<br>D22 L<br>t click Sav                                                                                                    | ry page dis<br>ife Offer<br>offer benefit sun<br>to complete the<br>Life<br>Basic Life 24<br>Offered By: Dea<br>Coverage Amou<br>Effective Date: 11<br>You Pay: \$0.00 the<br>Beneficiaries<br>Hide details ~                                                         | splays with t<br>Summary<br>nmary is shown bel<br>e section.<br>023<br>rborn National<br>Int: \$50,000.00 (1 tim<br>1/25/2022<br>twice per month                                                                                                    | the newly ac                            | lded ben<br>ges, click Edit. F | eficiary info    | prmation.<br>ur benefits have not | been saved. \ |  |  |
| A Si<br>20<br>You<br>mus | Jmma<br>D22 L<br>t click Sav                                                                                                    | ry page dis<br>ife Offer<br>offer benefit sum<br>e to complete the<br>Life<br>Basic Life 24<br>Offered By: Deal<br>Coverage Amou<br>Effective Date: 11<br>You Pay: \$0.00 the<br>Beneficiaries<br>Hide details ~<br>Name Spouse8<br>Relationship S<br>Date of Birth C | splays with t<br>Summary<br>nmary is shown bel<br>section.<br>023<br>rborn National<br>int: \$50,000.00 (1 tim<br>1/25/2022<br>twice per month<br>Calification<br>twice per month<br>Calification<br>twice per month<br>Calification<br>ChaTest8054<br>pouse<br>polyon/1992 | the newly ac                            | ided ben                       | eficiary info    | prmation.<br>ur benefits have not | been saved. Y |  |  |